## 그런포스 CDX 가이드

## CDX 등록 - 버전 3.0

본 가이드는 귀사를 CDX 시스템에 등록하는 방법에 대해 설명합니다. 이 플랫폼을 이용하면 귀사가 그런포스에 공급하는 제품에 적용되는 규제 준수 데이터를 제출할 수 있습니다.

우리 CDX 팀은 항상 귀하의 질문에 답하기 위해 대기하고 있습니다.

- REACH/RoHS와 같은 화학물질 규제 준수에 관한 내용은 <u>focuslist@grundfos.com</u>으로 문의하십시오. - 분쟁 광물의 규제 준수에 관한 내용은 <u>conflictminerals@grundfos.com</u>으로 문의하십시오.

## 가이드 목차:

| 1. CDX 페이지   | 2 |
|--------------|---|
| 2. 등록        | 2 |
| 3. 정보 입력     |   |
| 4. 자격 증명 복사  |   |
| 5. 이메일       |   |
| 6. 계정 활성화    | 5 |
| 7. 회사 ID 보내기 | 5 |

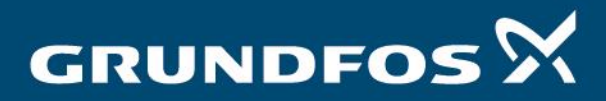

be think innovate

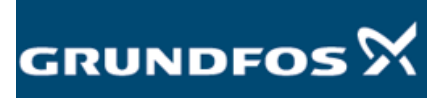

| 1. CDX 페이지 | 아래 링크를 클릭하여 CDX 페이지로 이동합니다.<br><u>https://www.cdxsystem.com/cdx/faces/login</u> |
|------------|---------------------------------------------------------------------------------|
| 2. 등록      | CDX 로그인 페이지로 이동합니다. 화면 왼쪽에 있는 '회사 등록'을<br>클릭합니다.                                |
|            | - o ×                                                                           |

| DX - Comparison Data Cut 1         DER Were Tworks book Map         DER Were Tworks book Map         All All D         WIN To Cut 1         WIN To Cut 1 <tr< th=""><th>orting of all substances of concern.<br/>IP database up from Jan 5, 2021.</th><th>Image: Image: Image:</th><th></th><th></th><th></th></tr<>                                                                                                    | orting of all substances of concern.<br>IP database up from Jan 5, 2021. | Image: Image:                                                                                                    |                                                                                                    |                                                                                       |            |
|----------------------------------------------------------------------------------------------------|--------------------------------------------------------------------------|----------------------------------------------------------------------------------------------------|----------------------------------------------------------------------------------------------------|---------------------------------------------------------------------------------------|------------|
| Ide Wer Frondes Sole Hep<br>The User Court of Sole Action of Sole<br>The Waste Framework Directive demands reporting of all<br>정역 [문격 및<br>가 요구권<br>가 요구권<br>가                                                                                                    | orting of all substances of concern.<br>IP database up from Jan 5, 2021. | Image: Image:                                                                                                    |                                                                                                    | - Compliance Data Exch × 📑                                                            |            |
| अ     अ       अ     अ       अ </td <td>orting of all substances of concern.<br/>IP database up from Jan 5, 2021.</td> <td>Note:       Note:       <td< td=""><td>Construction     Construction     C</td><td>£t View Favorites Tools Help</td><td></td></td<></td> | orting of all substances of concern.<br>IP database up from Jan 5, 2021. | Note:       Note:       Note: <td< td=""><td>Construction     Construction     C</td><td>£t View Favorites Tools Help</td><td></td></td<> | Construction     Construction     C                                                                                                    | £t View Favorites Tools Help                                                          |            |
| 해당하다 전자 전자 전자 전자 전자 전자 전자 전자 전자 전자 전자 전자 전자                                                                                                    | orting of all substances of concern.<br>IP database up from Jan 5, 2021. | The Waste Framework Directive demands reporting of all substances of concern.         All data has to be reported to ECHA SCIP database up from Jan 5, 2021.         241782 cox 84489 2040.                                                                                                    | Image: Image:                                                                                                    |                                                                                       |            |
| 경제<br>위상 (문국의 )<br>유 표면<br>응 (문국의 )<br>유 표면<br>응 표면<br>응                                                                                                    | orting of all substances of concern.<br>IP database up from Jan 5, 2021. | жи         Зине         жи во сох еливен за сох еливен за                                                                                                    | Image: Image:                                                                                                    | illance, data, exchange                                                               | DXC.techno |
| 방가 D · · · · · · · · · · · · · · · · · ·                                                                                                    | orting of all substances of concern.<br>IP database up from Jan 5, 2021. | N Waste Framework Directive demands reporting of all substances of concern.<br>All data has to be reported to ECHA SCIP database up from Jan 5, 2021.<br>전체방문 Cox 문자사방역 않습니다.                                                                                                    | Image: Image:                                                                                                    |                                                                                       |            |
| 환자 10<br>영영 현국에                                                                                                    | orting of all substances of concern.<br>IP database up from Jan 5, 2021. | Na Hall Security Security Sec                                                                                                    | Image: State State Stat                                                                                                    |                                                                                       |            |
| 환자 이 이 이 이 이 이 이 이 이 이 이 이 이 이 이 이 이 이 이                                                                                                    | orting of all substances of concern.<br>IP database up from Jan 5, 2021. | The Waste Framework Directive demands reporting of all substances of concern.<br>All data has to be reported to ECHA SCIP database up from Jan 5, 2021.<br>제제품한 ax e제4명이 없으니다.                                                                                                    | BIT IIIIIIIIIIIIIIIIIIIIIIIIIIIIIIIIIII                                                                                                    | 정보                                                                                    |            |
| 역 변역 · · · · · · · · · · · · · · · · · ·                                                                                                    | orting of all substances of concern.<br>IP database up from Jan 5, 2021. | The Waste Framework Directive demands reporting of all substances of concern.<br>All data has to be reported to ECHA SCIP database up from Jan 5, 2021.<br>환자원<br>전체 방법 CX 공계사항역 입습니다.                                                                                                    | WHENE       Image: Comparison of Comparison of                                                                                                    | iew ID                                                                                |            |
| 명 원국에 I Dear All Softwares                                                                                                    | IP database up from Jan 5, 2021.                                         | Ine Waste Framework Directive demands reporting of all substances of concern.<br>All data has to be reported to ECHA SCIP database up from Jan 5, 2021.       Image: Image of the state of the state of the                                                                                                    | Image: Service Service                                                                                                    |                                                                                       |            |
| All data has to be reported to ECHA SCIP databas                                                                                                    | IP database up from Jan 5, 2021.                                         | All data has to be reported to ECHA SCIP database up from Jan 5, 2021.<br>경제사용<br>전체함은 CX 응체사용역 압입니다.                                                                                                    | A if data has to be reported to ECHA SCIP database up from Jan 5, 2021.         Y = gent         A if data has to be reported to ECHA SCIP database up from Jan 5, 2021.         Y = gent         X + A if the S         Signame         Y = gent         Y = gent                                                                                                    | ng Mage The Waste Framework Directive demands reporting of all substances of concern. |            |
|                                                                                                    |                                                                          | A RANE<br>전체 II II II II II II II II II II II II II                                                                                                    | P = 10           P = 10           P                                                                                                    | All data has to be reported to ECHA SCIP database up from Jan 5, 2021.                |            |
| 분설<br>또한 비용번호 요청.<br>김 유럽하기<br>지 Training<br>Storal (8°)<br>jult Your Company in CDX,<br>copt Recorded MDS<br>copt Recorded MDS                                                                                                    |                                                                          | 경제용           전체 환호 CDX 경자사양의 앞입니다.           X           Red                                                                                                    | Margane       Selection         Margane       Selection         Marga                                                                                                    | <i>₽</i> ⊆ 10                                                                         |            |
| 배 명 한 의 전 한.<br>월 [동역사]<br>전 [동역사]<br>전 1 등 가 이 이 이 이 이 이 이 이 이 이 이 이 이 이 이 이 이 이                                                                                                    |                                                                          | AT 부활<br>전                                                                                                    | Part By Control         Part Part           Part Part Part         Part Part           Part Part Part         Part Part Part Part           Part Part Part Part Part         Part Part Part Part Part Part Part Part                                                                                                    | 분실                                                                                    |            |
| 호 (영명)<br>X 사용시 백남 참<br>영역<br>영역<br>X Training<br>autorial (영 <b>9</b> )<br>autorial (영 <b>9</b> )<br>part (영 <b>9</b> )<br>autorial (영 <b>9</b> )<br>part (영 <b>9</b> )<br>autorial (영 <b>9</b> )<br>autorial (영 <b>9</b> )<br>autorial (영 <b>9</b> )<br>autorial (영 <b>9</b> )<br>autorial (영 <b>9</b> )<br>autorial ( <b>9</b> )<br>autorial ( <b>9</b> )<br>autor                                                                                                    |                                                                          | 정지원         대 원호한 CDX 관치사형의 않습니다.           X         이 원호한 CDX 관치사형의 않습니다.                                                                                                    | State           State           State </td <td>로운 비열번호 요정.</td> <td></td>                                                                                                    | 로운 비열번호 요정.                                                                           |            |
| 2 등록하기<br>2 등록하기<br>2 등록하기<br>2 등록하기<br>2 등록하기<br>2 등록하기<br>2 등록하기<br>2 등록하기<br>2 등록하기<br>2 등록하기<br>2 등록하기<br>2 등록하기<br>2 등록<br>2 등록<br>2 등<br>2 등록<br>2 등<br>2 등<br>2 등<br>2 등<br>2 등<br>2 등<br>2 등<br>2 등                                                                                                    |                                                                          | 전 전 전 전 전 전 전 전 전 전 전 전 전 전 전 전 전 전 전                                                                                                    | Light       Light         A HA He's<br>Book<br>Strange       Light         Arta (90)       Light         Jate Yao Konsey Strange       Light         Johange - Getty Strange       Light         Johange - Getty Strange       Light                                                                                                    | 공지사항                                                                                  |            |
| I is given of the top       I is given of the top       I is given of the top       I is given of the top       I is given of the top       I is given of the top       I is given of the top       I is given of the top       I is given of top       I is given of top </td <td></td> <td>X<br/>en<br/>ad</td> <td></td> <td>문 도구시가 전체 유요한 CDX 공지사항이 없습니다.</td> <td></td>                                                                                                    |                                                                          | X<br>en<br>ad                                                                                                    |                                                                                                    | 문 도구시가 전체 유요한 CDX 공지사항이 없습니다.                                                         |            |
| 시 뷰 가 에 타 영<br>양관<br>very statement<br>건 Training<br>Actes (영영)<br>set Faceward MOS<br>of Refancia with Subdances                                                                                                    |                                                                          | XX<br>AGR<br>AGR<br>AGR<br>AGR<br>AGR<br>AGR<br>AGR<br>AGR                                                                                                    | C A BA R BY S<br>No concepts<br>Concepts<br>Conce                                                                                          | 1 <u>976 977</u>                                                                      |            |
| (시 88 시 명) 10 (14 15 10 (14 15 10))))))))))))))))))))))))))))))))))                                                                                                    |                                                                          |                                                                                                    | A Mar Mar Mar<br>Mar<br>Mar<br>Mar Mar<br>Mar Mar<br>Mar Mar<br>Mar<br>Mar<br>Mar<br>Mar<br>Mar<br>Mar<br>Mar<br>Mar<br>Mar                                                                                                    |                                                                                       |            |
| Alge A let 19 0<br>(Par)<br>Part<br>Part                                                                                                    |                                                                          |                                                                                                    | <pre>/*** *********************************</pre>                                                                                                    |                                                                                       |            |
| soy statement<br>[74]<br>torsing (39)<br>inter Your Company in CDX<br>pt Recover MDS<br>in Substances                                                                                                    |                                                                          | XX<br>cea<br>ed                                                                                                    | isorgiatemes (A)<br>if and (B)<br>if a Control (B)<br>if a Control (B)                                                                                                    | ( 시중시 师师语<br>양과                                                                       |            |
| 121 Training<br>torial (\$9()<br>ister Your Company in CDX<br>pt Received MDS<br>in Substances                                                                                                    |                                                                          | X<br>cea<br>ed                                                                                                    | Primag       Inter Group       Inter Conceptor       Inter Status       Inter Status       Inter Status       Inter Status                                                                                                    | acystatement                                                                          |            |
| torial (1897)<br>ter Your Campany in CDK<br>pP Received MDS<br>ter Relateral with Solutiones                                                                                                    |                                                                          | XX<br>en<br>ad                                                                                                    | <b>tard (* 0)</b><br>th Yano Cartos<br>y Pages MSS<br>14 pages RSS<br>14 page RSS<br>14 page RSS                                                                                                    | Al Training                                                                           |            |
| torial (189)<br>set: Your Company in CDX<br>Perceived MDS<br>fer Material with Substances<br>(1 Aronaea MDS                                                                                                    |                                                                          |                                                                                                    | tered (90)<br>the Your Compare (DCK<br>pt Rootwerk (DCK<br>the Redenia Wath Schemanos<br>pt - Rootwerk (PCK)<br>expected and the PCK (PCK)<br>expected and the PCK (PCK)<br>expected and                                                                                                    |                                                                                       |            |
| state Your Company in CDX<br>pt Received MDS<br>the Amenda with Substances                                                                                                    |                                                                          |                                                                                                    | <pre>ster Yeur Groups yn GX<br/>for Boerde MDS<br/>for Andrea Ster<br/>Ster Ster Ster Ster<br/>Ster Ster Ster Ster Ster Ster Ster<br/>Ster Ster Ster Ster Ster Ster Ster Ster</pre>                                                                                                    | torial (영어)                                                                           |            |
| ept Received MDS<br>tet Material with Substances<br>d / Denonee MDS                                                                                                    |                                                                          |                                                                                                    | pt Rocket MSS<br>Monora vision Series<br>Decargo - Series<br>series<br>of 2 OD<br>The OD<br>Decargo - Series<br>Series<br>Decargo - Series<br>Series<br>Decargo - Series<br>Series<br>Series | ister Your Company in CDX                                                             |            |
| with matchill with substances w/                                                                                                    |                                                                          |                                                                                                    |                                                                                                    | tept Received MDS                                                                     |            |
| a friddae ribb                                                                                                    |                                                                          |                                                                                                    |                                                                                                    | and Propose MDS                                                                       |            |
| D Manager - Getting Started                                                                                                    |                                                                          |                                                                                                    |                                                                                                    | D Manager - Getting Started                                                           |            |
| osta CMD                                                                                                    |                                                                          |                                                                                                    |                                                                                                    | Disarchi source (MD                                                                   |            |
| mit a CMD                                                                                                    |                                                                          |                                                                                                    |                                                                                                    | mit a CMD                                                                             |            |
|                                                                                                    |                                                                          |                                                                                                    |                                                                                                    |                                                                                       |            |
|                                                                                                    |                                                                          |                                                                                                    |                                                                                                    |                                                                                       |            |
|                                                                                                    |                                                                          |                                                                                                    |                                                                                                    |                                                                                       |            |
|                                                                                                    |                                                                          |                                                                                                    |                                                                                                    |                                                                                       |            |
|                                                                                                    |                                                                          |                                                                                                    |                                                                                                    |                                                                                       |            |
|                                                                                                    |                                                                          |                                                                                                    |                                                                                                    |                                                                                       |            |
|                                                                                                    |                                                                          |                                                                                                    |                                                                                                    |                                                                                       |            |
|                                                                                                    |                                                                          |                                                                                                    |                                                                                                    |                                                                                       |            |
|                                                                                                    |                                                                          |                                                                                                    |                                                                                                    |                                                                                       |            |
|                                                                                                    |                                                                          |                                                                                                    |                                                                                                    |                                                                                       |            |
|                                                                                                    |                                                                          |                                                                                                    |                                                                                                    |                                                                                       |            |
|                                                                                                    |                                                                          |                                                                                                    |                                                                                                    |                                                                                       |            |
|                                                                                                    |                                                                          |                                                                                                    |                                                                                                    | o H4 🧑 📭 🥅 🧑 📅 💁 💭 📾 🖿 🞹 🛆 💑 🕬                                                        |            |

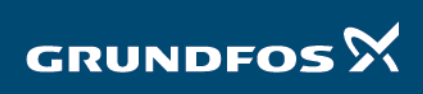

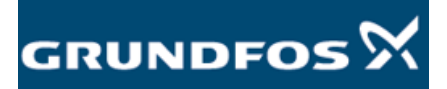

CDX 등록 - 버전 2.0

| 3. 정보 입                                                                                                    | 력                                                                                                    | 등록 양식을 작성하고 완료하면 <b>'다</b>                             | · <b>음</b> '을 누릅니다.                           |                           |
|----------------------------------------------------------------------------------------------------|----------------------------------------------------------------------------------------------------|--------------------------------------------------------|-----------------------------------------------|---------------------------|
| CDX - Compliance Data Exch ×                                                                                                    | 'faces/login                                                                                                    |                                                        | - ≅ Č Search                                  | - <b>0 ×</b><br>- A A © O |
| File Edit View Favorites Tools Help                                                                                                    | •                                                                                                    |                                                        |                                               | C.technology              |
| 보고만           비행보호           모에 연극에 또           모에 연극에 또           교 대 명보호 요청.           문론           · 10 동식하           · 20 동식하기           도망           · 10 동식하           · 10 동식하           · 10 동식하           · 10 동식하기           · 10 동식하지           · 10 동식하지           · 11 동식하지           · 11 동식하지           · 11 동식하지           · 11 동식하지           · 11 동식하지           · 11 동식하지           · 11 동식하지           · 11 동식하지           · 11 동식하지  <                                                                                                    | 기업 명력<br>기업 명상태<br>다운 월도력 개사의 대이디를 압력하십시오. 환문학<br>기업 여년 Grandbartest<br>위국 현도 (850 **<br>도시 월요rington<br>시/도<br>미역학소<br>DUR 양 10 ··································                                                                                                    | 11 표 타                                                 |                                               | € 41±<br>10-1200          |
| 4. 자격 증                                                                                                    | 명 복사                                                                                                    | 다음 화면으로 이동하면 로그인 자<br>자격 증명을 복사한 후 저장합니다.              | 격 증명이 노란색으로 표시됩<br>. <b>'확인'</b> 을 누르고 진행합니다. | 니다.                       |
| M https://www.cdxsystem.com/cdx/     ODX - Compliance Data Exch ×                                                                                                    | 'faces/login                                                                                                    |                                                        | - ≅ ໕    Search                               | - <b>0 ×</b><br>- @☆©©    |
| <ul> <li>한 Careptance Data Exat, "La Table Completence Data Exat Provide Road Table Section of Careptaneous Careptaneous Careptaneou</li></ul> | ●<br>COX 차력 중명<br>Cot 처속 GY<br>네 권신의 COXA 특징 전사를 복사하실 후 안전한 코러<br>세월 전 4 분야<br>가장 20 20 1<br>가장 20 1<br>가장 20 1 | 지정하십시오. 해당 위험은 디시 디스플레이 되지 않기 해준데, 비사분용 면드여 뉴스시기 바랍니다. |                                               | :technology               |

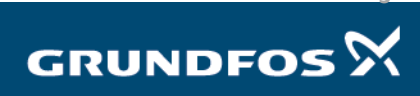

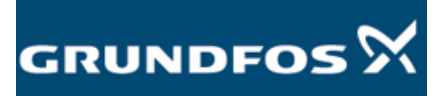

| 5. 이메일                                                                                                    | 등록 확인을 위해 CDX 에서 이메일을 전송합니다. 이메일을 수신하지<br>못한 경우, 스팸 폴더를 확인해보거나당사로 지원을 요청하시기<br>바랍니다.<br>이메일에는 계정을 활성화할 수 있는 링크가 있습니다. 해당 링크를<br>누릅니다.                  |            |
|----------------------------------------------------------------------------------------------------|----------------------------------------------------------------------------------------------------|------------|
| Image     Hotg     C Tell me where you want to do       Rue     Message     Hotg     C Tell me where you want to do       Rue     Detex     Achive     Reply     Reply     Reply     Reply     Reply     Reply     Count     P Team     C Team Small       Detex     Detex     Achive     Reply     Reply     Reply     Count     Count     P Team     C Team Small       Detex     Detex     Report     Count     Count     Count     Count     Count       Count     Starting     Count     Count     Count     Count     Count     Count       To     Achive     Count     Count     Count     Count     Count     Count       To     Achive     Count     Count     Count     Count     Count     Count       To     Achive     Count     Count     Count     Count     Count       To     Achive     Count     Count     Count     Count     Count                                                                                                    | COC - 7 ≥ 5 # - Menage (HTML) COC - 0<br>Ter                                                                                                    | ×          |
| Statistical Statistical | 시 딸은 받은 사용자 ID 와 비질번호로 COX 에 로그인할 수 있습니다. 처음 로그인 함께, 비질번호를 변경해야하고, COX 이용약관에 등의 해야 합니다.<br>XITYNYM46<br>내 같은 같은 자 내에서 활성합하기 위에 COX 서비스 데스크로 인약하셔야 합니다. |            |
| nttps://www.doxsystem.com/cdx<br>이러 명크에서 CDX 사용과 매뉴열 이용할 수 있습니다:<br>https://public.cdxsystem.com/documents/10444/0/cdx-user-manual-en.pdf                                                                                                    |                                                                                                    | Ŧ          |
| 🛚 🖉 🚮 🐂 📾 🧶 🖩 🤻                                                                                                    |                                                                                                    | 17<br>2020 |

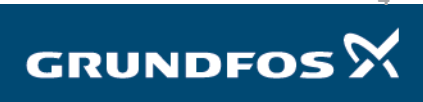

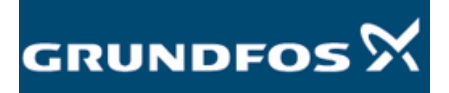

| 6. 계정 활성                                                              | 화                                                                                                    | 다음 페이지로 이동합니다. 오른쪽 하단에서 <b>'활성화'</b> 를 눌러<br>활성화합니다.                                                                                                    | 계정을                                      |
|-----------------------------------------------------------------------|----------------------------------------------------------------------------------------------------|----------------------------------------------------------------------------------------------------|------------------------------------------|
| Mitps://www.cdaysten.com/do/face/opin1=8     OX-Compliance Data Echan | uXpasRQLZ88s2H3y5szYH3VXFFWxV4dig8d<br>a Exch × 🚺                                                                                            | M-lodop-reg - B C Seach.                                                                                                    | - Ø X<br>₽ - ີ ີ ☆ ම ●<br>DXC.technology |
| 보급연         사용자 ID         ····································       | ILE 하우셔서 감사였니다:<br>13301<br>SuruffolTet<br>Mu Du Lannens Vej 7<br>800<br>Geringhot<br>Zamark 플 환영하여진 *환영하 백론을 클릭하<br>등록되어 있거나 또는 COX에서 해당 기업 | 역약 합니다. 그 다음, 등록 프로젝스를 수행적인처 발굴받은 사용자IDX 개발인전을 사용역서 CDX에 로그인함 수 있습니다. 처음 6그인함 때 비용단구 나무요 40억만에, 이용약관에도 등여여서야 합니다.<br>2월 월영북을 양하지 않는다면 즉, 기업의 관련 전 등록을 해외하기 위해서는 "위스"배른을 클릭하십시오. | Arress β f                               |
|                                                                       |                                                                                                    |                                                                                                    | 13-01-2020                               |
| 7. 회사 ID 보                                                            | 내기                                                                                                    | 이제 귀사가 등록되고 귀하의 계정이 활성화되었습니다.                                                                                                    |                                          |
|                                                                       |                                                                                                    | CDX 회사 ID 를 <u>focus-list@grundfos.com</u> 으로 보내주시고 추가 /<br>기다려 주십시오.<br>감사합니다.                                                                                                 | 시침을                                      |

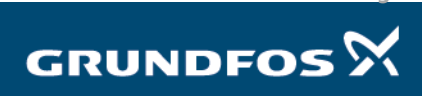